Manual de usuario

# Woxter I- Box 40 MP3

Reproductor digital con disco duro

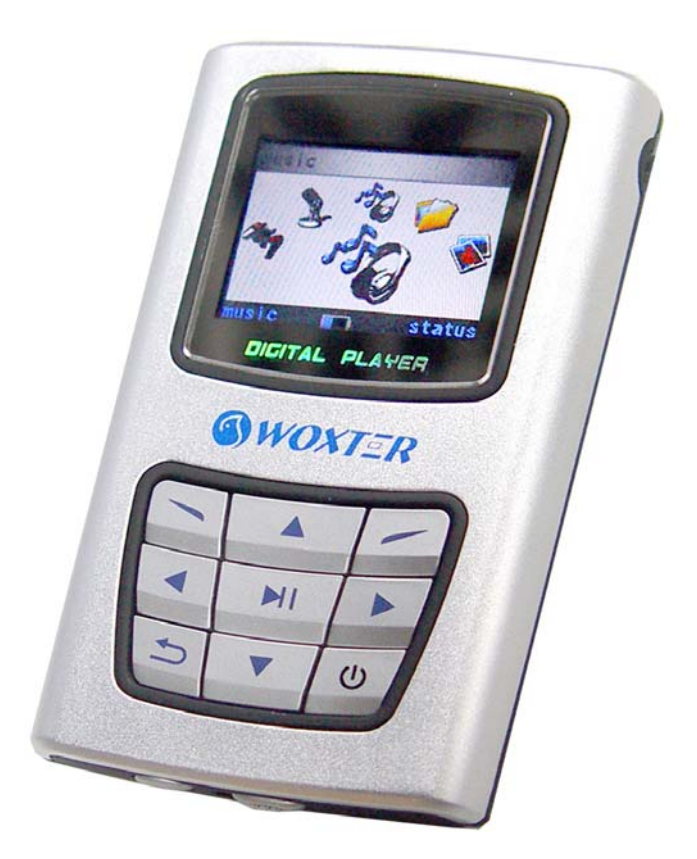

www.woxter.com

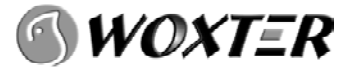

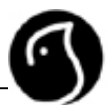

### INDICE

| 1. ANTES               | DE USAR EL PRODUCTO                                 | 4  |
|------------------------|-----------------------------------------------------|----|
| 1.1 Pi                 | RECAUCIONES Y MEDIDAS DE SEGURIDAD                  | 4  |
| 1.2 C.                 | ARACTERÍSTICAS.                                     | 4  |
| 2. EMPE                | ZAR RÁPIDO                                          | 5  |
| 2 1 L OCA              |                                                     | 5  |
| 2.1 LOCAL<br>2.2 PANTA | LIZACIÓN DE CONTROLES                               | 5  |
| 2.2 TANIA<br>2 3 Empie | CE RÁPIDO                                           |    |
| 2.3 EMI II<br>2.3 1 F  | Encendido / apagado                                 | 8  |
| 2.3.2 F                | Reproduciendo música.                               |    |
| 2.3.3 5                | Seleccionando modo aplicación                       | 8  |
| 3. OPER                | ACIONES BÁSICAS                                     | 9  |
| 3.1 BUSCA              | ADOR                                                | 9  |
| 3.1.1 L                | Jsando el buscador                                  | 9  |
| 3.1.2 (                | Copiando y pegando                                  |    |
| 3.1.3 E                | Borrando Archivos                                   | 10 |
| 3.1.4                  | Comprobando las propiedades                         |    |
| 3.1.5                  | Renombrando el archivo o la carpeta                 |    |
| 3.1.6                  | Creando una carpeta                                 |    |
| 3.1.7 L                | Jse el teclado virtual                              |    |
| 3.2 Repro              | DUCCIÓN DE MÚSICA                                   | 13 |
| 3.2.1 (                | Comenzar la reproducción de música                  | 13 |
| 3.2.2 (                | Operaciones básicas en la reproducción de música    | 13 |
| 3.2.3 (                | Configurar la velocidad de reproducción             | 14 |
| 3.2.4 F                | avoritos( lista de reproducción)                    | 14 |
| 3.2.5 \$               | Sincronización de la letra de las canciones Karaoke |    |
| 3.3 VISOR              | DE IMÁGENES JPG/BMP/GIF                             |    |
| 3.3.1 E                | Buscador de imágenes.                               |    |
| 3.3.2 /                | Nuto buscador. ( Auto Browser)                      |    |
| 3.3.3                  | Buscador de fotos Manual.                           |    |
| 3.3.4                  | Mover/ Zoom/ borrar imagenes                        |    |
| 3.4 G                  | RABANDO                                             |    |
| 3.4.10                 | Entrada de línea, Grabando ( Pecording, 1 INE-IN    |    |
| 3.4.2                  | Grabando EM                                         |    |
| 344                    | Oneraciones de grabación (ston/pause/cancel)        |    |
| 3.4.5                  | Reproduciendo el archivo grabado                    |    |
| 3.4.6                  | Configuración de grabación.                         |    |
| 3.5 R                  | adio FM                                             |    |
| 3.5.1                  | Encender/apagar Radio FM                            | 23 |
| 3.5.2                  | Buscador de emisoras de radio FM (preset)           |    |
|                        | ·· /                                                |    |

| 3               | 53         | Auto escaneado de emisoras de radio      | 23                              |
|-----------------|------------|------------------------------------------|---------------------------------|
| 3               | 54         | Manual scan radio station                | :Frror! Marcador no definido    |
| 3               | 55         | Borrando una emisora de radio            | 24                              |
| 3               | 5.6        | Mono/Stereo                              | 25                              |
| 3               | 5.0<br>5.7 | Emisora EM presintonizada con archivo    | 25                              |
| 3.6             | U. /<br>Dr |                                          | 25                              |
| 3.0<br><b>3</b> | 6 1        | Reproducción de video                    | 25                              |
| 3.              | 6.2        | Operaciones en la reproducción de video  |                                 |
| 3.<br>2 7       | 0.2        |                                          |                                 |
| ر<br>د<br>د     | 0A<br>71   | Start come                               | 26 CRROR: MARCADOR NO DEFINIDO. |
| 20              | 7.1<br>Di  |                                          |                                 |
| ٥.٤<br>د        | 0 1        | SPOSITIVO DIGITAL. USB HOST              |                                 |
| 2.0             | 0. I       |                                          |                                 |
| 3.9             |            | INFIGURACION DE PARAMETROS.              |                                 |
| 3.              | 9.1        | Entrar en la configuración de parametros |                                 |
| 3.              | 9.2        |                                          |                                 |
| 3.              | 9.3        |                                          |                                 |
| 3.              | 9.4        | Apagado                                  |                                 |
| 3.              | 9.5        | Información de la versión.               |                                 |
| 3.              | 9.6        | Actualizar                               |                                 |
| 4 O             | TRA        | S FUNCIONES                              |                                 |
| 4.1             | Ins        | STALACIÓN DESDE LA BIBLIOTECA            |                                 |
| 4.2             | CA         | MBIAR LA BATERÍA                         |                                 |
|                 | 2041       |                                          |                                 |
| 5 U<br>21       |            |                                          | INIACION AL ORDENADUR.          |
| 50              |            |                                          |                                 |
| 5.1             | Co         | DNECTAR AL ORDENADOR                     |                                 |
| 5.2             | Ins        | STALL DRIVER IN WINDOWS 98               |                                 |
| 5.3             | De         | ESCONECTAR UN PUERTO USB                 |                                 |

5.4

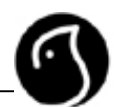

### **1. ANTES DE USAR EL PRODUCTO**

|   | 1.1 Precauciones y medidas de seg                                                                                                    | urida            | d                                                                                                   |  |
|---|----------------------------------------------------------------------------------------------------|------------------|----------------------------------------------------------------------------------------------------|--|
| 1 | Para prevenir el riesgo de descarga eléctrica, evite el contacto con agua u otros<br>líquidos.                                                                                                    |                  |                                                                                                    |  |
| 2 | Mantener fuera de ambientes hostiles incluyendo zonas extremadamente calientes, frías, con mucho polvo o zonas húmedas.                                                                                      |                  |                                                                                                    |  |
| 3 | Para prevenir el riesgo de descarga elé<br>exclusivamente por personal especializ                                                                                                    | èctrica<br>ado.  | , esta unidad debe ser manipulada                                                                   |  |
| 4 | No usar los auriculares mientras condu<br>etc)                                                                                                    | ice cu           | alquier vehículo ( bicicleta, moto, coche                                                           |  |
| 5 | No use los auriculares al volumen máx                                                                                                    | imo de           | e forma continuada                                                                                  |  |
| 6 | No deje caer o exponga la unidad a go                                                                                                    | lpes, e          | evite daños en ésta de forma continuada.                                                            |  |
| 7 | Mantenga la unidad lejos de dispositivo<br>por ejemplo CRT, TV, monitor y altavoc                                                                                                    | os maç<br>es.    | gnéticos que puedan causar daños, como                                                              |  |
| 8 | La información puede verse afectada si la unidad está expuesta a golpes, el usuario es responsable de crear una copia de seguridad; la empresa no es responsable de cualquier daño causado a la información. |                  |                                                                                                    |  |
| 9 | Cuando transfiera información usando a apague la unidad, la información del dis                                                                                                    | un cat<br>sco du | ole USB, no desconecte éste de repente o<br>uro puede verse dañada.                                 |  |
|   | 1.2 Características técnicas.                                                                                                    |                  |                                                                                                    |  |
| 1 | Reproducción digital de música<br>Soporta reproducción en formato MP3,<br>WMA, ASF etc.                                                                                                    | 2                | Visor de imágenes<br>Soporta imágenes con formato JPG,<br>GIF y BMP y tiene función de Zoom         |  |
| 3 | Reproducción de video MP4                                                                                                    | 4                | Grabación digital.                                                                                  |  |
|   | Soporta formato video AVI con código XVID.                                                                                                    |                  | Soporta grabación de voz/ entrada de<br>línea (MP3 código)                                          |  |
| 5 | Organizador de archivos.                                                                                                    | 6                | Capacidad de almacenamiento a<br>máxima velocidad                                                   |  |
|   | Un organizador de archivos capaz de copiar, pegar, borrar y otras funciones.                                                                                                    |                  | Soporta transferencia de protocolos<br>USB2.0 a una velocidad de<br>transferencia de hasta 480Mbps. |  |
| 7 | Juegos                                                                                                    | 8                | Radio FM                                                                                            |  |
|   | Contiene juegos muy interesantes como "Box", "Block" etc.                                                                                                    |                  | 87.5 ~ 108MHz y almacena hasta 20<br>canales.                                                       |  |
| 9 | Compañero digital (opcional)                                                                                                    | 10               | Función de actualización de<br>fireware                                                             |  |

Función de OTG (On The Go) que es capaz de crear una copia de seguridad de un dispositivo UMS (como un disco U o una cámara digital) a un disco duro al ser conectadas. Si hay actualización disponible, podrá disfrutar de más funciones, o funciones más avanzadas a las actuales. Comprueba nuestra web www.woxter.com

# 2. GUÍA RÁPIDA

### 2.1 Localización de controles

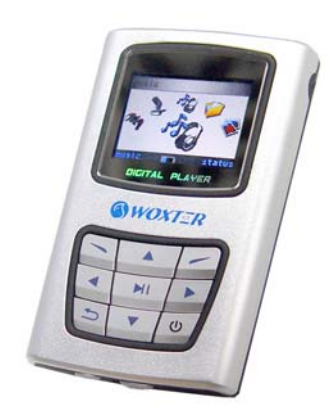

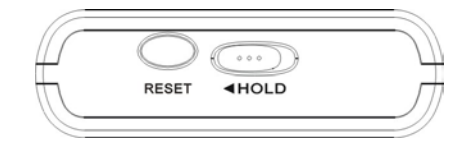

| F1    |                   |                | Play/Pausa            | ſ,   | cancelar             |
|-------|-------------------|----------------|-----------------------|------|----------------------|
|       | Forward (avanzar) |                | Subir volumen         | ◄    | Back<br>(Retroceder) |
| •     | Bajar volumen     | $(\mathbf{I})$ | Encendido/F3/<br>Menú | Hold | Bloquear<br>teclado  |
| Reset | Reiniciar sistema |                | F2                    |      |                      |

### 2.2 Pantalla LCD (Descripción de la interfaz)

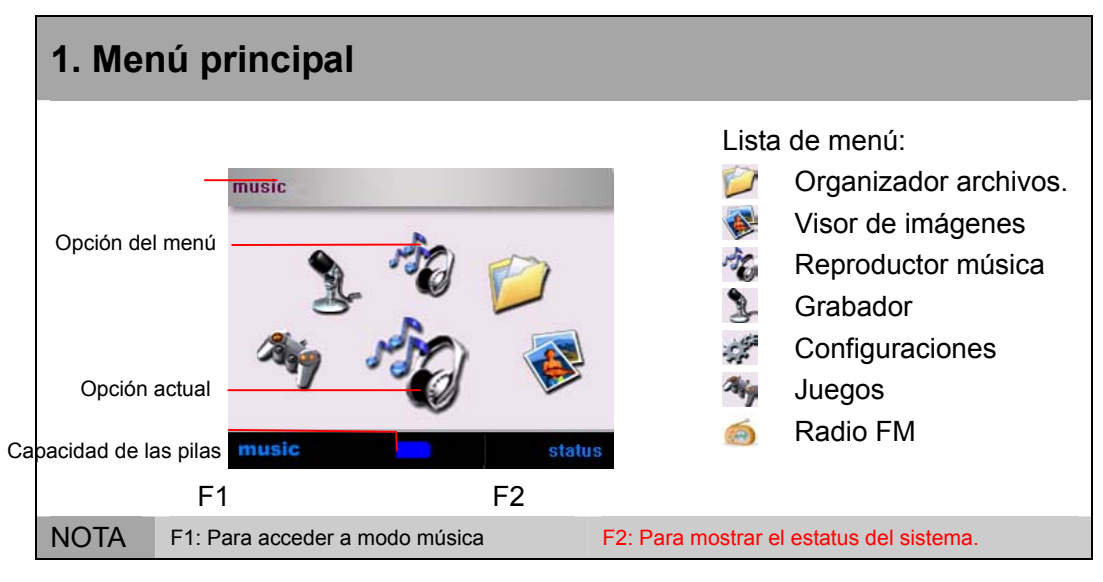

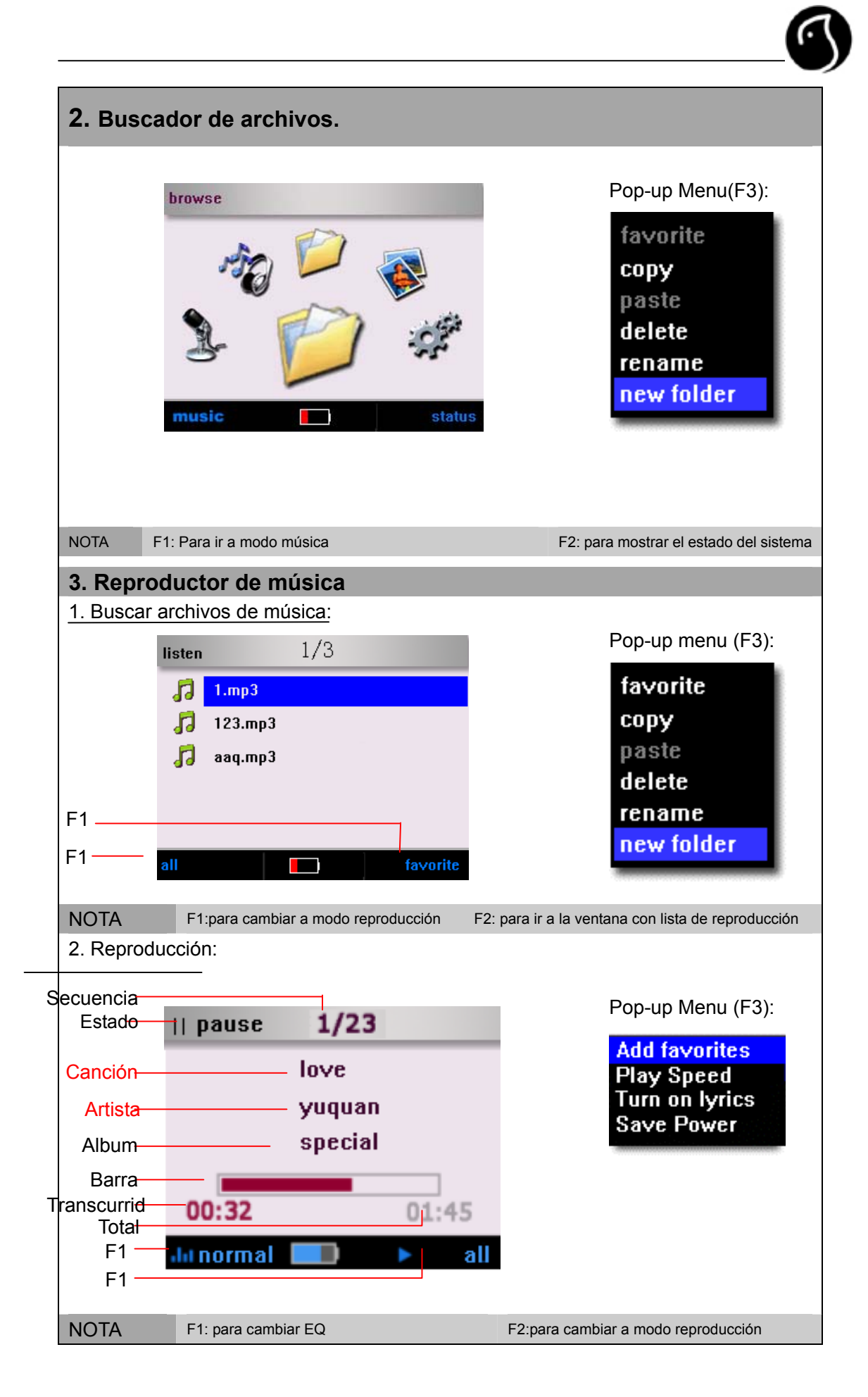

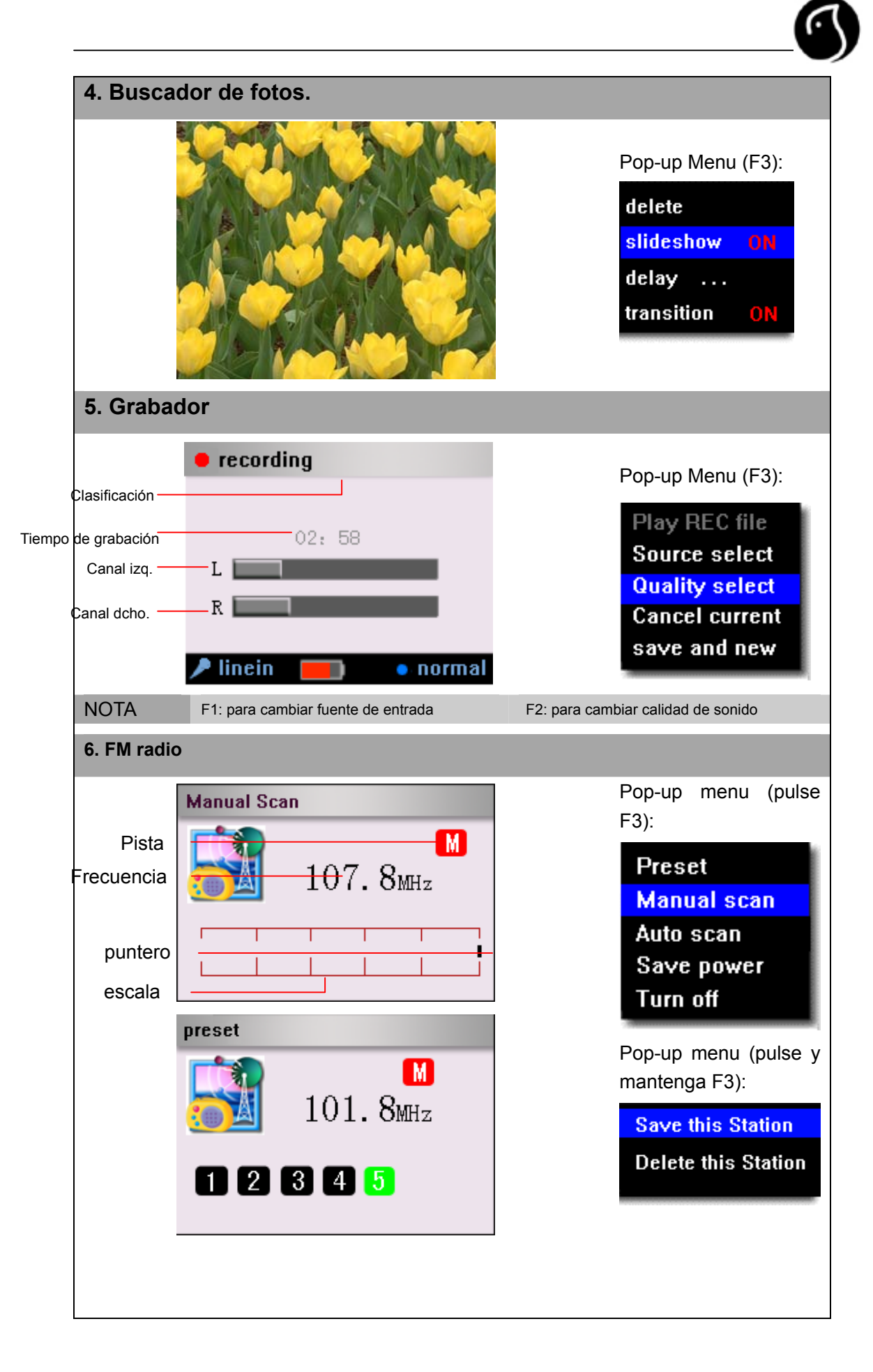

### 2.3 Empiece rápido

### 2.3.1 Encendido / apagado

1 Encendido

Pulse y mantenga el botón de menú encendido entonces aparecerá una pantalla.

# 2 Apagado

NOTA

Pulse y mantenga pulsado el botón del menú hasta que aparezca el cuadro de mensaje" keep holding to power off" ("mantenga pulsado para apagar") entonces el reproductor se apagará.

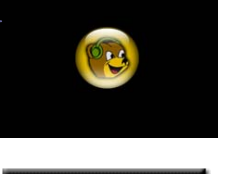

Keep holding to power off

- Si el reproductor no empieza a funcionar después de pulsar el botón, por favor compruebe que el botón de Hold está desactivado o la batería está cargada completamente.
  - Si aparece un mensaje que dice "no disk" ("sin disco") durante el inicio, por favor reinicie el reproductor. Si el error persiste, por favor compruebe el disco o formatee el disco con su PC. Si después de todo esto, el error continua, contacte con su distribuidor.

### 2.3.2 Reproduciendo música.

Seleccione modo Música en el menú principal. Pulse Ok para entrar en el submenú de "Música"

Si desea ajustar el volumen pulse las teclas volumen+/volumen-. Aparecerá una ventana de ajuste de volumen como muestra la ilustración.

Nota

1

2

2

El directorio de música por defecto es *"c:/music"* si esta carpeta no existe, el sistema automáticamente creará una.

### 2.3.3 Seleccionando modo aplicación.

- Utilice el botón de retroceder/avanzar (◄►) para cambiar el modo de aplicación. El icono del modo seleccionado aparecerá en la zona de la opción actual.
- Pulse OK para entrar en el modo seleccionado.

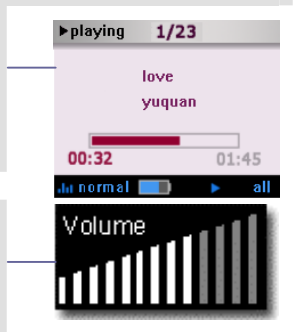

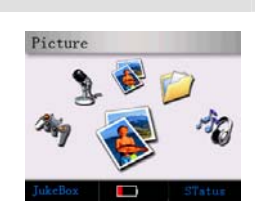

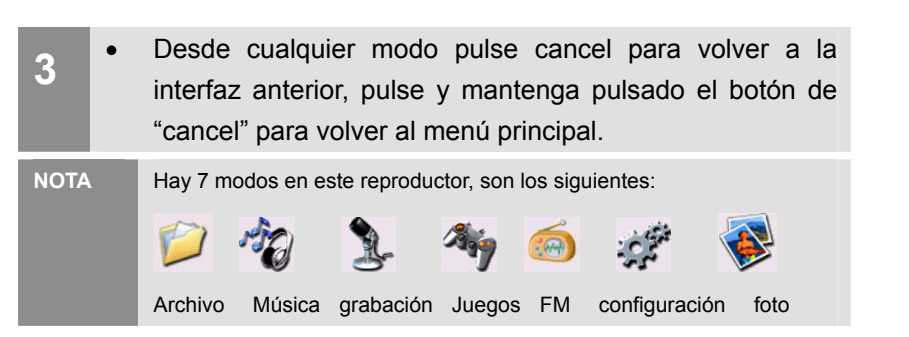

### 3. Operaciones básicas.

### 3.1 Buscador

Puede buscar cualquier archivo desde el buscador.

Puede reproducir música, video y ver cualquier imagen directamente en el buscador.

Puede copiar, borrar o crear nuevos archivos/ carpetas en el buscador.

### 3.1.1 Usando el buscador Seleccione modo "browse" ("buscador") en el menú principal. 2 Pulse el botón de OK para acceder. 1/2C: Todos los archivos se mostrarán en forma de árbol. Si hay más de una partición, el nombre del disco será C/D/E en ese orden. 3 Use las teclas para seleccionar la carpeta o archivo. 1/6Volumen +: Arriba o flecha Musid 🚞 Photo Volumen - : Abajo o flecha -Photos Recordings Forward (Avanzar) ►: Abajo una página Back (Retroceder) ◀: Arriba una página. OK: Entrar en la Sub-carpeta o ejecutar el archivo seleccionado. CANCEL: volver al directorio anterior Tipos de icono que muestra el buscador como sigue: NOTA Disco archivo música/ película foto desconocido.

| 3.1.2 | Copiando y pegando.                                                                                                    |                                                                                                    |
|-------|----------------------------------------------------------------------------------------------------|----------------------------------------------------------------------------------------------------|
| 1     | Seleccione la fuente de archivo en el buscador.<br>Pulse el botón F3 para que aparezca el menú.                                  | browse 1/3<br>Music<br>Photo Eavorite<br>Photos copy<br>Paste<br>SYS reame<br>new folder<br>info Status |
| 2     | Use < volume +/-> para seleccionar COPY y pulse "OK"<br>El icono del portapapeles se mostrará en la esquina superior<br>derecha. | browse 1/5  Music Photos Photos Record SYS Info Status                                                  |
| 3     | Introduzca la carpeta destino en el buscador. Pulse F3 para que aparezca el menú.                                                |                                                                                                    |
| 4     | Use < volumen/-> para seleccionar "pegar" y pulse OK<br>Aparecerá la ventana de copiar.                                          | 245 KB                                                                                                  |
| NOT   | <ul> <li>El botón del portapapeles desaparecerá cuando vuelva<br/>al menú principal. La operación debe repetirse.</li> </ul>     |                                                                                                    |

### 3.1.3 Borrando Archivos

| 1   | Seleccione los archivos o las capetas para borrar y pulse F3 para que aparezca el menú.                                                                      | browse 1/3<br>Photo<br>Photo<br>Photos<br>Capy<br>Photos<br>System<br>Feature<br>Info<br>Statute |
|-----|----------------------------------------------------------------------------------------------------|--------------------------------------------------------------------------------------------------|
| 2   | <ul> <li>Use <volume +="" -=""> para seleccionar "delete" y pulse el botón de OK.</volume></li> <li>Aparecerá el mensaje de borrar en la pantalla</li> </ul> | delete this file<br>or folder?<br>YES NO                                                         |
| 3   | Seleccione YES ("Sí") y pulse el botón de OK.<br>El sistema mostrará una ventana con el mensaje de "Deleting"<br>("Borrando")                                | 📤 <sup>*</sup> 👸                                                                                 |
| NOT | <ul> <li>Sólo las carpetas vacías pueden ser borradas. Si la carpeta no lo estuviera, necesitará vaciarla antes de borrarla.</li> </ul>                      |                                                                                                  |

### 3.1.4 Comprobando las propiedades.

Seleccione el archivo o la carpeta deseada en el buscador de archivos

 carpeta. El sistema mostrará un mensaje en el que se mostrará todas las especificaciones (Nombre, tamaño, fecha y estado)
 3.1.5 Renombrando el archivo o la carpeta
 1 Seleccione el archivo o la carpeta deseada en el buscador de archivos.
 Pulse F3 para que aparezca el menú

Pulse el botón F1 para ver las propiedades del archivo o la

- Seleccione "Rename" ("Renombrar") y pulse el botón OK.
  El sistema generará un teclado y una ventara do
  - El sistema generará un teclado y una ventana de información.
- Use el teclado, pulse y mantenga pulsado el botón OK para confirmar.
- Pulse y mantenga el botón OK para terminar.
  - Si quiere cancelar la operación, pulse C

### 3.1.6 Creando una carpeta.

2

- Vaya a la carpeta donde desea situar la nueva carpeta.
   Pulse el botón F3 para que aparezca el menú..
- 2 Seleccione Nueva carpeta, pulse Ok para confirmar
  - El sistema mostrará un teclado virtual y un cuadro de texto.
- Introduzca el nuevo nombre usando el teclado virtual.
  - Pulse y mantenga el botón OK para terminar.
    - Si quiere cancelar la operación, pulse C.

### 3.1.7 Use el teclado virtual.

1 Teclado virtual

4

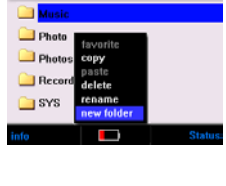

1/3

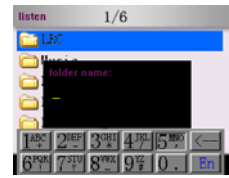

11

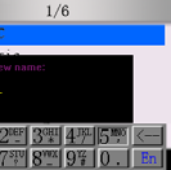

- D1. JPG 31KB
- 12-11-2004 readonly

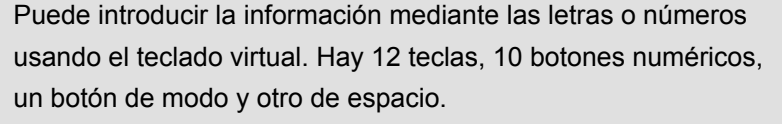

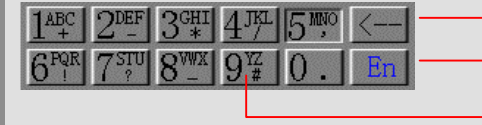

Borar/espacio Tecla de modo Tecla de entrada

### 2 Cambia entre modo inglés y caracteres especiales

 Pulse OK para cambiar el modo de tecla. En(mayúsculas) en (pequeña) (Numero).

### 3 Usar las teclas de letras.

Cambiar a modo (EN ) y usar los cursores para seleccionar las teclas (por ejemplo, seleccione la tecla 5 para la N) y pulse Ok para seleccionarla. Use el botón de flecha para seleccionar el carácter. Y la letra seleccionada aparecerá en negro con el fondo en blanco. Pulse Ok para confirmar y la letra aparecerá en la ventana de diálogo.

Pulse "cancel" si desea cancelar la orden.

| $1^{\rm ABC}_{+}$ | $2^{\text{DEF}}$   | $3^{\rm GHI}_{*}$ | 4匹               | MNO | <  |
|-------------------|--------------------|-------------------|------------------|-----|----|
| 6PQR              | 7 <sup>stu</sup> ? | 87.               | 9 <sup>¥</sup> Z | 0.  | En |

### 4 Usar las teclas numéricas

Cambiar al modo UN y usar el cursor para seleccionar la entrada (por ejemplo seleccione la tecla 5 y pulse Ok para seleccionar la letra). Pulse Ok para confirmar y la letra aparecerá en la ventana de diálogo.

### 5 Borrar un carácter especial/ número

Pulse <←> en el teclado virtual para borrar los caracteres o números.

- 6 End (final)/ cancel (cancelar) toda la información introducida.
  - Pulse y mantenga pulsado el botón OK para terminar con toda la información.
  - Pulse C para cancelar toda la información introducida..

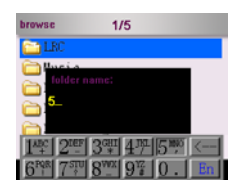

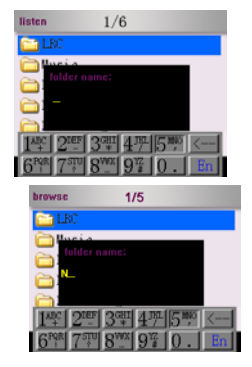

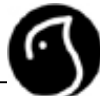

### 3.2 Reproducción de música.

### 3.2.1 Comenzar la reproducción de música

| 1   | •         | Seleccione "music" ("música") en el menú principal                                                                                                    |
|-----|-----------|----------------------------------------------------------------------------------------------------|
| 2   | •         | Pulse el botón de OK para acceder al submenú de música.                                                                                                    |
| 3   | Se        | leccione el archivo de música que desea reproducir.                                                                                                    |
| 4   | Pu<br>pla | lse Ok para reproducir la música y la ventana de "music<br>y" (Reproducción de música) aparecerá                                                                                         |
| NOT | Ά         | El sistema irá por defecto al directorio de música que está<br>en la carpeta "music". Si la carpeta no existiera, el sistema<br>la creará automáticamente. El buscador de música listará |

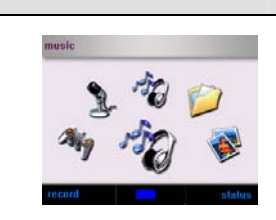

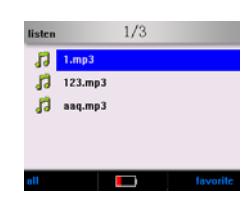

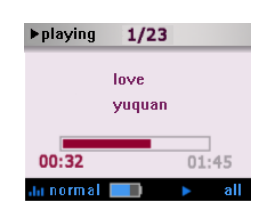

en la carpeta "music". Si la carpeta no existiera, el sistema la creará automáticamente. El buscador de música listará sólo los archivos de música en formato MP3, WMA. Puedes seleccionar otros archivos musicales con el buscador, si la canción seleccionada no puede reproducirse, la canción más próxima será reproducida automáticamente.
Se pueden usar teclas de atajo para reproducir (ver

### 3.2.2 Operaciones básicas en la reproducción de música

1 Play / Pause

Pulse PLAY/ PAUSE para realizar una pausa en la reproducción de la música que está siendo reproducida.

### 2 Ajuste de volumen.

epígrafe 2.3.2).

Pulse Volume +/- para ajustar el volumen de la reproducción.

### 3 Reproducir la última o la siguiente canción.

Pulse el botón de forward/back (avanzar/retroceder) ◀▶para reproducir la última o la siguiente canción durante la reproducción.

*FORWARD*: Reproduce la siguiente canción. ► *BACK:* Reproduce la última canción. ◄

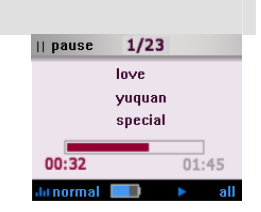

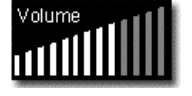

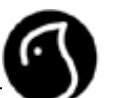

| 4 | Avanzar/Retroceder                                              |
|---|-----------------------------------------------------------------|
|   | Pulse y mantenga pulsado FORWARD/ BACK para poder               |
|   | avanzar o retroceder durante la reproducción de musica          |
|   | Polward. Avance rapido.                                         |
|   |                                                                 |
| 5 | Configurando los efectos de audio del ecualizador.              |
|   | Durante la reproducción de música, pulse el botón F1 para       |
|   | cambiar entre los diferentes modos del ecualizador.             |
|   | Normal, jazz, clásica, pop, Rock                                |
| 6 | Configuración del modo de reproducción                          |
|   | Pulse el botón F2 para cambiar entre los diferentes modos de    |
|   | reproducción cuando la unidad esté reproduciendo música.        |
|   | Todas: Reproduce todos los archivos de música en orden y        |
|   | cíclicamente.                                                   |
|   | Random (aleatoriamente): Reproduce archivos de música de        |
|   | manera aleatoria.                                               |
|   | Single: Repite una canción.                                     |
| 7 | Finalizar la reproducción                                       |
|   | Pulse el botón C para abandonar la reproducción actual v volver |
|   | al menú anterior.                                               |
|   | Mantenga pulsado el botón C para acabar con la reproducción v   |
|   | volver al menú general                                          |

### 3.2.3 Configurar la velocidad de reproducción

| 1 | Pulse el botón F3 para que aparezca el menú en reproducción de música.                                                                                                    | 00:3 |
|---|----------------------------------------------------------------------------------------------------|------|
| 2 | Seleccione play speed (velocidad de reproducción) y pulse<br>Ok.<br>El sistema mostrará una ventana de información para<br>configurar la velocidad (set speed)                   |      |
| 3 | Use el botón de forward/ back para ajustar la velocidad de<br>reproducción.<br>La velocidad puede ir desde 70% hasta 130% de la velocidad<br>normal, 100% es la velocidad normal |      |

### 3.2.4 Favoritos (lista de reproducción)

Adjuntar las canciones a la lista "Favoritos" en el buscador:

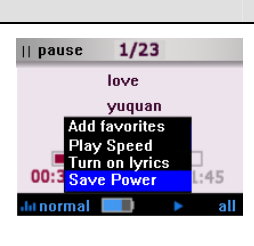

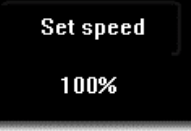

|    |                                                                                                    | <b>_</b> _                                                                                                    |
|----|----------------------------------------------------------------------------------------------------|----------------------------------------------------------------------------------------------------|
| 1  | Adjuntar las canciones a la lista "Favoritos" en el buscador:                                                                                                    | browse 1/19<br>001mp3<br>002mp feverite<br>003mp cepy<br>004mp delete<br>cenanc<br>not Status                                                                                                    |
| 2  | Adjuntar canciones a "Favoritos" en la reproducción de<br>música.<br>Pulse el botón de F3 cuando esté reproduciendo un archivo de<br>música. Seleccione" <add favorites=""> (Añadir a Favoritos) y pulse<br/>el botón OK</add>                                                                                                    | ▶ playing 12/18<br>love<br>yuquan<br>Add favorites<br>Play Speed<br>Turn on lyrics<br>000:3 Save Power<br>Hanormal ► all                                                                                                    |
| 3  | Viendo "Mis favoritos"<br>Seleccione el modo Music (música) en el menú general y pulse el<br>botón de OK para entrar en el buscador de música. Entonces<br>pulse el botón F2 para ver los favoritos.                                                                                                    | favorites 1/3<br><b>a big big world</b><br><b>dongfengpo</b><br><b>wonderful day</b><br>all <b>favorite</b>                                                                                                    |
| 4  | Borrando canciones de "Favoritos".<br>Elija la canción deseada en la lista de sus favoritos y pulse el<br>botón F3 del menú.<br>Selección <delete> ("borrar") en el menú y pulse el botón OK.<br/>El sistema necesitará confirmación en el momento para<br/>continuar borrando. Pulse el botón de OK para borrar las<br/>canciones de la lista de mis favoritas.</delete>     | favorites 1/3<br>a big big world<br>dongfengpo<br>wonderful day<br>to bottom<br>delete<br>favorites 1/3<br>a big big world<br>dongfengpo<br>dongfengpo<br>dongfengpo<br>wonderful day<br>delete current<br>tiem?<br>ves NO<br>ell<br>favorite |
| 5  | Reorganizar "mis favoritos".<br>Seleccione la canción en la lista de mis favoritos y pulse el botón<br>F3 para que aparezca el menú.<br>Seleccione <to top=""> ("arriba") para mover la canción hacia el<br/>principio de la lista de mis favoritos.<br/>Seleccione <to bottom=""> ("abajo") para mover la canción hasta el<br/>final de la lista de mis favoritos.</to></to> | favorites 1/3<br><b>3 a big big world</b><br><b>3</b> dongfengpo<br><b>3</b> wonderful day<br>to top<br>to bottom<br>delete<br>sll favorite                                                                                                   |
| 6  | Reproduce la canción desde mis favoritos.                                                                                                    | ▶playing 1/23                                                                                                    |
|    | Elija la canción en la lista de mis favoritos y pulse el botón de OK para reproducirlo.                                                                                                    | love<br>yuquan<br>00:32 01:45                                                                                                    |
| NC | <ul> <li>El reproductor comenzará automáticamente desde<br/>(Mplist.txt) y almacenará la información en el directorio<br/><sys> del disco.</sys></li> </ul>                                                                                                    |                                                                                                    |

### 3.2.5 Sincronización de la letra de las canciones (Karaoke)

### Conseguir archivos LRC

Puede descargarse los archivos LRC desde Internet o puede generar sus propios archivos LRC mediante un programa de LRC

www.woxter.com

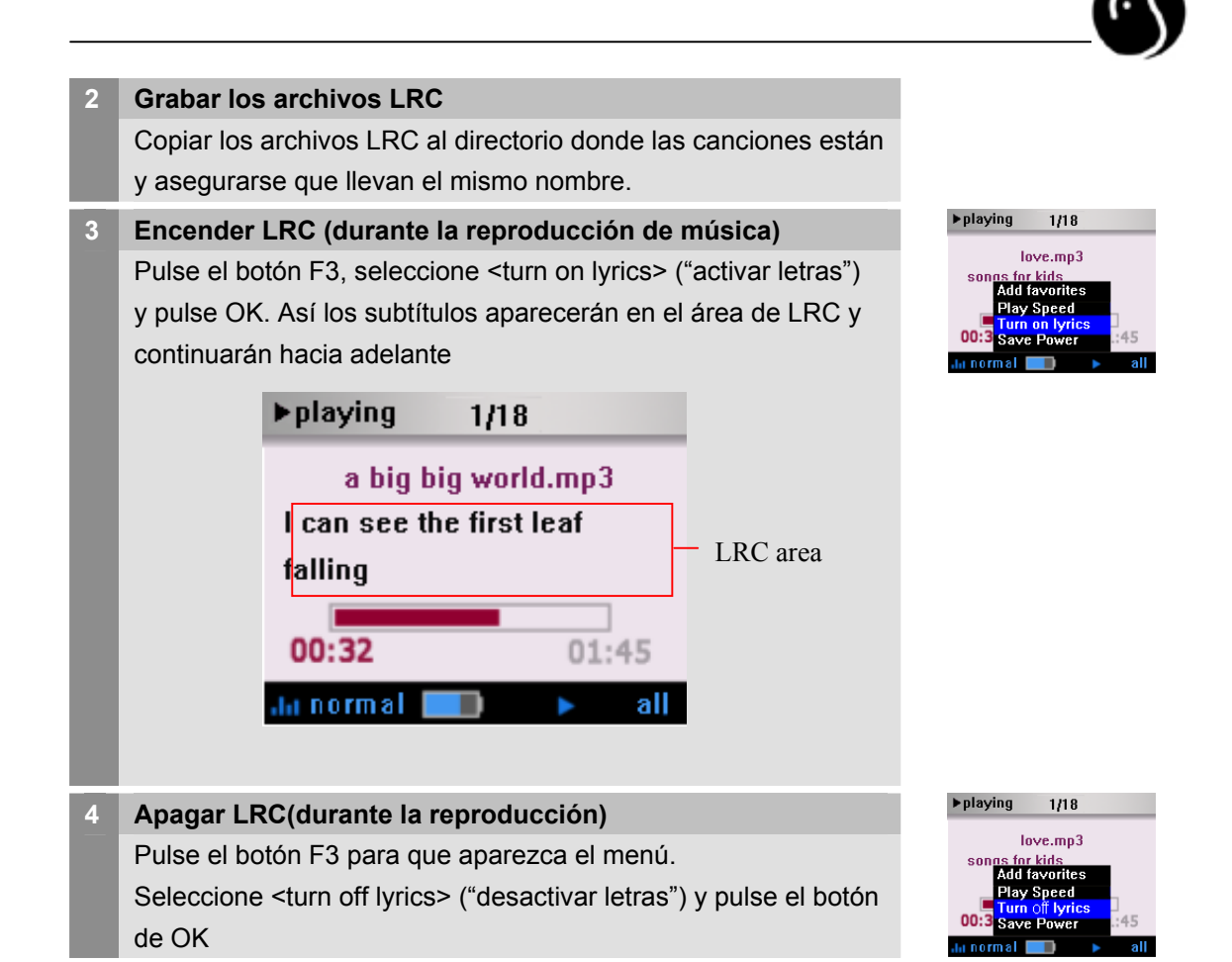

### 3.3 Visor de imágenes (JPG/BMP/GIF)

# 3.3.1 Buscador de imágenes. 3.3.1 Buscador de imágenes. Seleccione el modo <photo> ("imagen") en el menú principal. Pulse el botón de Ok para acceder al submenú de imágenes Use el cursor para seleccionar el archivo de imagen que desea ver. Pulse el botón de Ok para comenzar a ver las imágenes El sistema automáticamente ajustará el tamaño de la imagen para verla en modo pantalla completa

### NOTA

El directorio por defecto donde se almacenan las imágenes está en la carpeta <photos>. Si esta carpeta no existiera, el sistema automáticamente creará una. El buscador de imágenes solo listará archivos de imágenes en formato (jpg/ bmp/ gif).

Las imágenes pueden ser seleccionadas desde otros directorio mediante el buscador.

El tamaño de las fotos es aproximadamente de 6 MB Los archivos no pueden excederse en la capacidad, el máximo permitido es de 6 MB; no se puede mostrar una animación Jpg /bmp gif cuando esta requiere más de 3 MB de memoria RAM. El buscador de imágenes soporta archivos de 24 bit jpg/bmp.

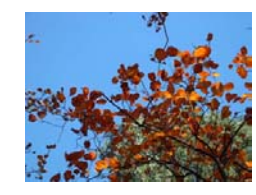

| 3.3 | 2.2 Buscador automático (Auto Browser)                                                                                                    |                                                                                                    |
|-----|----------------------------------------------------------------------------------------------------|----------------------------------------------------------------------------------------------------|
| 1   | Iniciar el buscador automático. ( Auto Browser)El modo predefinido del sistema es búsqueda automática (auto<br>browsing) cuando use el buscador de imágenes.Si el modo está en buscador manual, pulsa el botón F3 y<br>aparecerá el menú correspondiente. Seleccione <slideshow><br/>("índice"), pulse <ok> y para cambiar pulse "OPEN".Pulse <c> o pulse el botón F3 para volver a la ventana del<br/>buscador donde comenzara el buscador automático (Auto<br/>Browser)</c></ok></slideshow> | Photo<br>delete<br>delay<br>transiti                                                                      |
| 2   | Configurar el tiempo entre cada foto en modo diapositiva.<br>(Slide show delay)                                                                                                    | 1 5                                                                                                    |
|     | Pulse el botón F3 para que aparezca el menú. Seleccione<br><delay> ("retraso") y pulse OK, entonces seleccione el valor<br/>apropiado y vuelva a pulsar Ok. El tiempo puede ser desde 1 seg.<br/>2, 3, 5 o 10 segundos.</delay>                                                                                                    | 2 1<br>5 5<br>7<br>7<br>8<br>7<br>8<br>7<br>8<br>7<br>8<br>7<br>8<br>7<br>8<br>7<br>8<br>7<br>8<br>7<br>8 |
|     | Pausa en el modo show de diapositivas (Slide show)                                                                                                    |                                                                                                    |
| 3   | Pulse <play> para realizar una pausa en el modo de mostrar las<br/>diapositivas dentro del modo automático de visualización. En la<br/>esquina superior de la derecha se mostrará el orden que ocupa la<br/>diapositiva actual.<br/>Pulse <play> de Nuevo para continuar viendo las fotografías.</play></play>                                                                                                    |                                                                                                    |
| NO  | <ul> <li>Sólo se puede ejecutar la función F3 cuando se muestra la imagen completa JPEG/BMP ó se realiza una pausa en formato GIF.</li> <li>El buscador automático realizará una pausa mientras la foto está en proceso (e.g Zoom in/out)</li> <li>Pulse <c> para parar la reproducción de una animación GIF.</c></li> </ul>                                                                                                    |                                                                                                    |
| 3.3 | .3 Buscador Manual de imágenes.                                                                                                    |                                                                                                    |
| 1   | Comenzar                                                                                                    | Photo                                                                                                    |
|     | Pulse el botón de F3 para que aparezca el menú en este modo.<br>Seleccione <slide show=""> y pulse OK para cambiarlo a modo<br/>apagado.<br/>Entonces pulse la tecla C o el botón F3 para comenzar el modo<br/>de buscador manual.</slide>                                                                                                    | dekte<br>Sidesh<br>Belay<br>Vansib                                                                        |

Ver la imagen anterior o la siguiente.

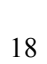

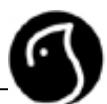

### 2 Ver la imagen anterior o la siguiente.

NOTA 1010 NU Spacky reanizat, mutanal optimacion FSBNU ARD/BOCK ver farimageo antacia deighter thacia atrás sin que la r la signicate tran haya parado. Pulse <C> para parar la r la útimative ión de la misma.

### 3.3.4 Mover, Borrar o Acercar/Alejar imágenes

| 1 | Zoom                                                                                                    |
|---|----------------------------------------------------------------------------------------------------|
|   | Pulse el botón F1 para acercar o alejar la imagen en el buscador                                                                                                    |
|   | de imágenes.                                                                                                    |
|   | F1: Acercarse a la foto usando el Zoom                                                                                                    |
|   | Pulse el botón de OK o la tecla C para cancelar el Zoom.                                                                                                    |
| 2 | Mover la imagen aumentada                                                                                                    |
|   | Use las flechas para mover la imagen aumentada.                                                                                                    |
|   | F: Mover a la derecha                                                                                                    |
|   | B: Mover a la izquierda                                                                                                    |
|   | V+: Mover hacia arriba                                                                                                    |
|   | V : Movor bacia abaio                                                                                                    |
|   |                                                                                                    |
| 3 | Borrando imagen en el buscador de fotos.                                                                                                    |
| 3 | <ul><li>Borrando imagen en el buscador de fotos.</li><li>Pulse el botón F3 en el buscador de fotos para que aparezca el</li></ul>                                                                                                    |
| 3 | <ul> <li>Borrando imagen en el buscador de fotos.</li> <li>Pulse el botón F3 en el buscador de fotos para que aparezca el menú correspondiente.</li> </ul>                                                                                                    |
| 3 | <ul> <li>Borrando imagen en el buscador de fotos.</li> <li>Pulse el botón F3 en el buscador de fotos para que aparezca el menú correspondiente.</li> <li>Seleccione <delete> ("borrar") y pulse OK.</delete></li> </ul>                                                                                                    |
| 3 | <ul> <li>Borrando imagen en el buscador de fotos.</li> <li>Pulse el botón F3 en el buscador de fotos para que aparezca el menú correspondiente.</li> <li>Seleccione <delete> ("borrar") y pulse OK.</delete></li> <li>Una ventana de información se mostrará en la pantalla para</li> </ul>                                                                                          |
| 3 | <ul> <li>Borrando imagen en el buscador de fotos.</li> <li>Pulse el botón F3 en el buscador de fotos para que aparezca el menú correspondiente.</li> <li>Seleccione <delete> ("borrar") y pulse OK.</delete></li> <li>Una ventana de información se mostrará en la pantalla para preguntar si desea borrar esta imagen permanentemente.</li> </ul>                                   |
| 3 | <ul> <li>Borrando imagen en el buscador de fotos.</li> <li>Pulse el botón F3 en el buscador de fotos para que aparezca el menú correspondiente.</li> <li>Seleccione <delete> ("borrar") y pulse OK.</delete></li> <li>Una ventana de información se mostrará en la pantalla para preguntar si desea borrar esta imagen permanentemente.</li> <li>Pulse OK para confirmar.</li> </ul> |
| 3 | <ul> <li>Borrando imagen en el buscador de fotos.</li> <li>Pulse el botón F3 en el buscador de fotos para que aparezca el menú correspondiente.</li> <li>Seleccione <delete> ("borrar") y pulse OK.</delete></li> <li>Una ventana de información se mostrará en la pantalla para preguntar si desea borrar esta imagen permanentemente.</li> <li>Pulse OK para confirmar.</li> </ul> |

■ La proporción de la foto que se muestra va de 100%-200%

### 3.4 Grabando

### 3.4.1 Grabando Voz

1 Seleccione Grabar en el menú principal.

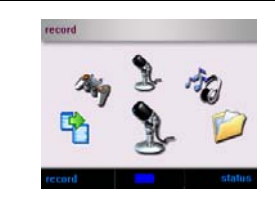

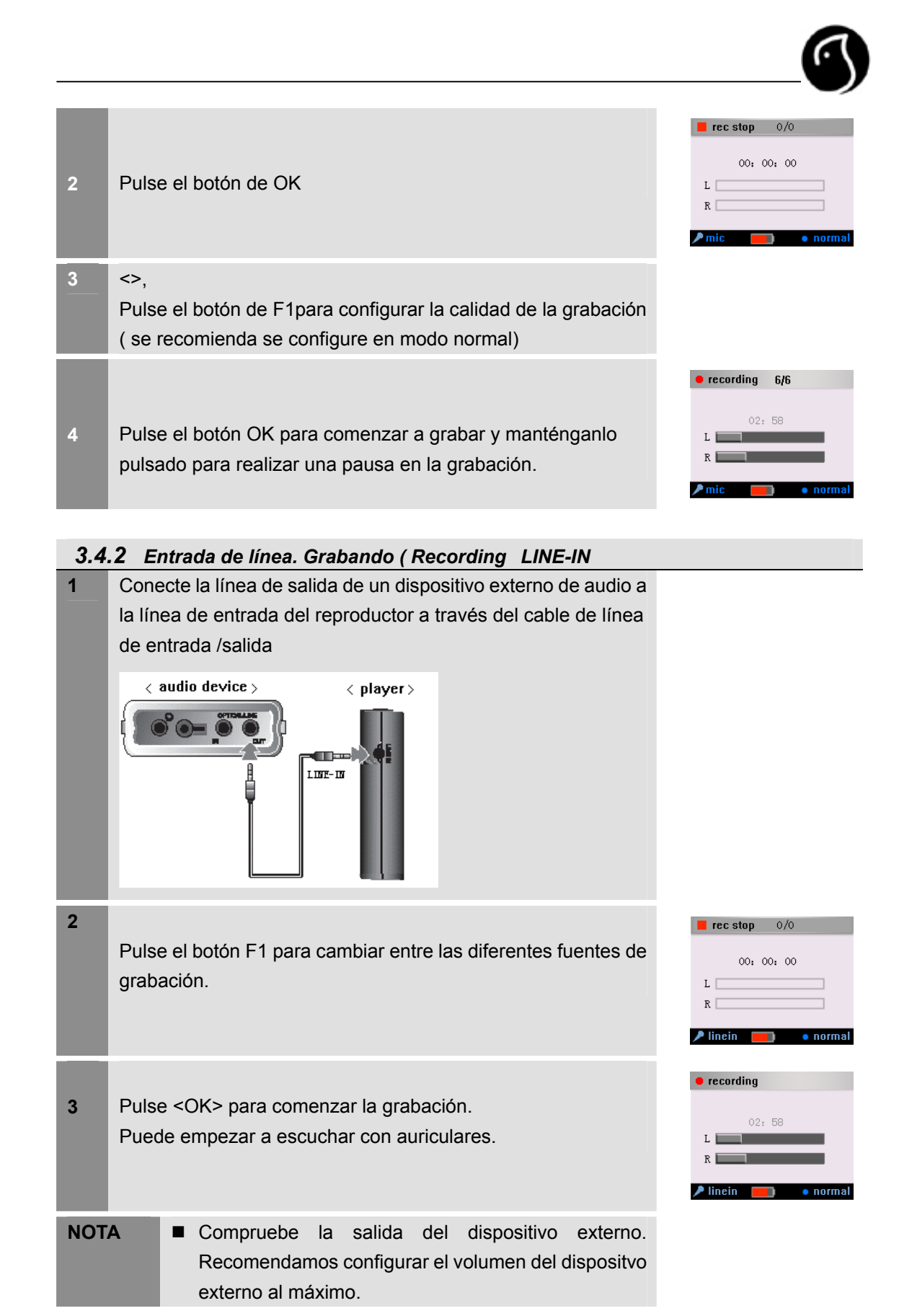

|     |                                                                                                    | 6                                                    |
|-----|----------------------------------------------------------------------------------------------------|------------------------------------------------------|
| 3.4 | .3 Grabando FM                                                                                                    |                                                      |
| 1   | Acceda a la interfaz de radio FM y seleccione el canal que desea grabar.                                                                                                    | preset                                               |
| 2   | Pulse el botón de "C" para cancelar la radio y volver a modo grabación.                                                                                                    |                                                      |
| 3   | Pulse el botón de F3 para que aparezca el menú<br>correspondiente y accione la fuente de grabación <radio>.<br/>Use la función F1 para seleccionar la calidad de la grabación.</radio> | ■ 录音停止 0/0<br>00:00:00<br>L<br>R<br>▶ 收音机 ● 软好       |
| 4   | Pulse Ok para comenzar.                                                                                                    | ● recording<br>02: 58<br>L<br>R<br>▶ linein ● normal |

| 3.4 | .4 Operaciones de grabación (stop/pause/cancel)                                                                                                    |                                                                                      |
|-----|----------------------------------------------------------------------------------------------------|--------------------------------------------------------------------------------------|
| 1   | Parar la grabación.                                                                                                    | <b>rec stop</b> 0/0                                                                  |
|     | Pulse y mantenga pulsado el botón OK para parar la grabación<br>y el archivo grabado se guardará automáticamente.                                                                                                    | 00: 00: 00<br>L<br>R<br>fm • norma                                                   |
| 2   | Realizar una pausa en la grabación.                                                                                                    | I rec pause 6/6                                                                      |
|     | Pulse el botón de "pause Rec" ("pausa en grab.") y pulse Ok<br>de nuevo para continuar con las grabaciones.                                                                                                    | 02: 58<br>L<br>R<br>fm norma                                                         |
| 3   | Cancelar la grabación.                                                                                                    | rec pause                                                                            |
|     | Pulse el botón F3 para que aparezca el menú<br>correspondiente. Seleccione <cancel current=""> ("cancelar<br/>actual") y pulse Ok para cancelar la grabación actual.</cancel>                                                            | Play REC file<br>Source select<br>Quality select<br>R Cancel current<br>Save and new |
| NOT | <ul> <li>A Sólo los botones de <ok> <c> <hold> están operativos durante la grabación.</hold></c></ok></li> <li>Bi la memoria está llena o la electricidad es insuficiente, el reproductor parará la grabación inmediatamente.</li> </ul> |                                                                                      |

normal

normal

mal

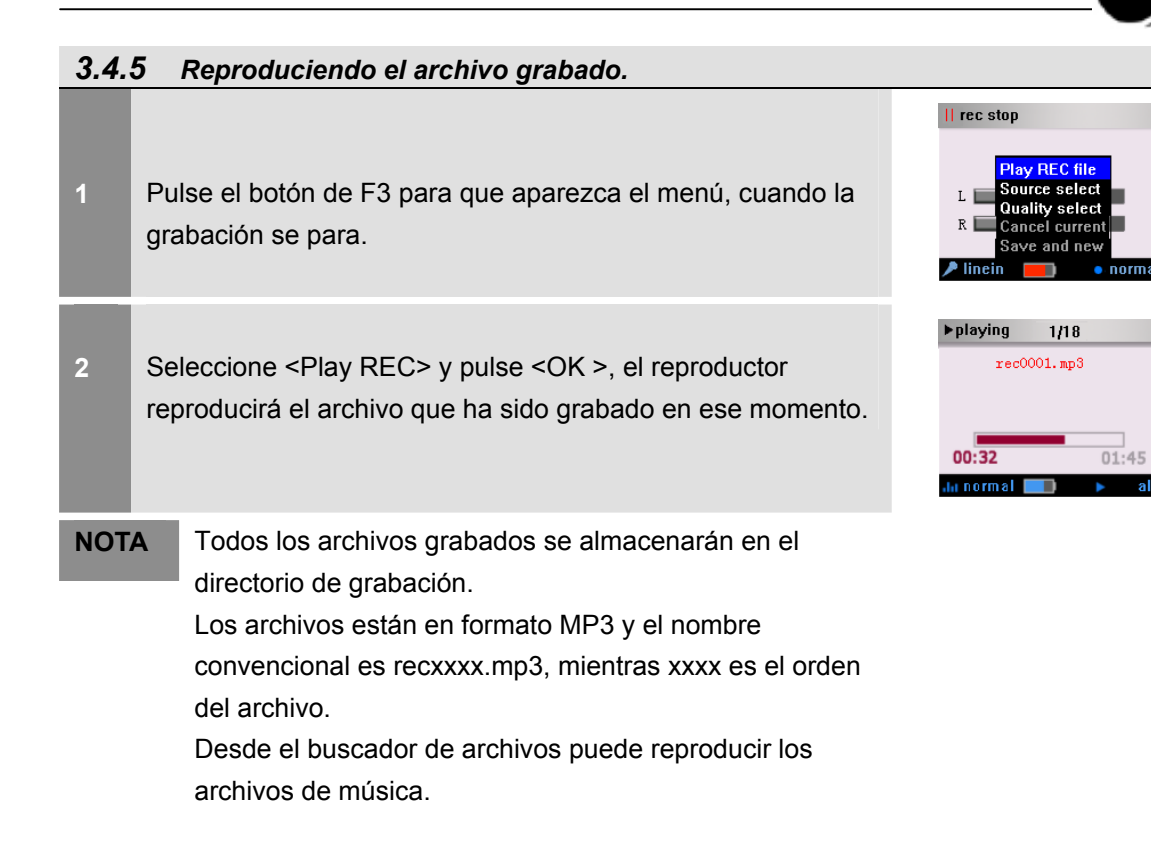

### 3.4.6 Configuración de grabación.

| 1 | Fuentes de grabación.                                                       |
|---|-----------------------------------------------------------------------------|
|   | Pulse F3, seleccione <rec source=""> ("fuente de grab.") y</rec>            |
|   | pulse <ok> para seleccionar.</ok>                                           |
| 2 | Calidad de la grabación.                                                    |
|   | Pulse F1 para seleccionar la calidad de la grabación mientras               |
|   | la grabación está parada o pulse F3, seleccione desde el menú               |
|   | que aparecerá <quality select=""> ("seleccionar calidad") y pulse</quality> |
|   | OK para seleccionar.                                                        |
|   | <normal> ("normal"): La duración de la grabación será de unas</normal>      |
|   | 326 horas. (32kbps, 16khz)                                                  |
|   | <good> ("bueno"): La duración de la grabación será de unas</good>           |
|   | 214 horas. (48kbps, 22khz)                                                  |
|   | <br>better> ("mejor") :La duración de la grabación será de unas             |
|   | 160 horas. (64kbps, 22khz)                                                  |
|   | <best> ("el mejor"): La duración de la grabación será de 81</best>          |
|   | horas. (128kbps, 44khz)                                                     |
|   | El cálculo base de almacenamiento es de 4.4G                                |

### 3.5 Radio FM

### 3.5.1 Encender/apagar Radio FM

| 1    | Seleccione <radio> en el menú principal.</radio>                                                                                                    | radio                                                           |
|------|----------------------------------------------------------------------------------------------------|-----------------------------------------------------------------|
| 2    | Cambie a FM y entre en la interfaz de FM                                                                                                    | Manual Scan 107. 8 MHz                                          |
| 3    | Pulse F3 y seleccione <turn off=""> ("apagar") para apagar el<br/>modo de Radio FM y volver al menú principal.</turn>                                                                                                    | Manual scan<br>Preset<br>Manual scan<br>auto scan<br>sure power |
| NOT  | <ul> <li>Compruebe que los auriculares están conectados mientras se retransmite FM</li> <li>FM se apagará automáticamente cuando reproduzca música, grabaciones, reproducciones de video y el buscador de imágenes.</li> </ul> |                                                                 |
| 3.5. | 2 Buscador de emisoras de radio FM (preset)                                                                                                    |                                                                 |
| 1    | Asegúrese que utiliza FM en modo presintonía.<br>Si FM está en otros modos, pulse F3 para que aparezca el<br>menú correspondiente y seleccione <preset> para confirmar</preset>                                                | Manual scan  Preset Manual scan Auto scan save power Ture off   |
| 2    | Pulse FORWARD/BACK (Avanzar/Retroceder) para saltar a la<br>última o la próxima emisora de FM                                                                                                    | preset                                                          |
| 3    | /<br>Pulse y mantenga pulsado FORWARD/BACK<br>(Avanzar/Retroceder) para aumentar o disminuir la frecuencia.                                                                                                    |                                                                 |
| 3.5. | 3 Búsqueda automática de emisoras de radio.                                                                                                    |                                                                 |
| 1    | Pulse el botón F3 para que aparezca el menú correspondiente<br>en modo Radio FM.                                                                                                    | Manual scan  Preset  Auto scan  Save power  Turn off            |
| 2    | Seleccione <auto scan=""> ("Búsqueda automática") y pulse el botón de OK. El reproductor cambiará a estado de búsqueda automática.</auto>                                                                                      | preset                                                          |

El reproductor escaneará todas las emisoras de radio y las

3

almacenará en orden.

| 3.5.4 | 4 Búsqueda manual de una emisora de radio                                                                                                    |                                                           |
|-------|----------------------------------------------------------------------------------------------------|-----------------------------------------------------------|
| 1     | Pulse el botón F3 en modo FM Radio.                                                                                                    | Preset<br>Preset<br>Preset<br>2<br>Save power<br>Turn off |
| 2     | Seleccione <manual scan=""> ("búsqueda manual"), pulse OK para acceder a la búsqueda manual.</manual>                                                                                                    | Manual Scan 107. 8mHz                                     |
| 3     | Pulse FORWARD/BACK (Avanzar/Retroceder) para realizaruna búsqueda manual.Pulse FORWARD/BACK (Avanzar/Retroceder) paraaumentar/ disminuir la frecuencia por 0.1 Mhz.Pulse y mantenga pulsado FORWARD/BACK(Avanzar/Retroceder) para la búsqueda manual de laúltima/próxima emisora de radio. |                                                           |
| 4     | Pulse y mantenga pulsado F3 aparecerá la pantalla correspondiente a dicha función. Seleccione <save> ("Guardar") para confirmar.</save>                                                                                                    | Manual scan                                               |
| 5     | Entrará dentro de la ventana dónde se indica el número de la emisora seleccionada. Pulse FORWARD/BACK (Avanzar/Retroceder) para seleccionar el número de emisora.                                                                                                    | preset                                                    |
| 6     | Pulse OK para grabar una emisora.<br>Si la emisora actual no ha sido grabada el sistema enviará un<br>mensaje preguntando si desea guardarla. Para confirmarlo<br>pulse OK.                                                                                                    | Sure replace<br>station?<br>YES No                        |
| NOT   | A Se pueden guardar hasta 20 emisoras.                                                                                                    |                                                           |

### 3.5.5 Borrar una emisora de radio

| 1 | Elija la emisora que desea borrar en modo presintonia.                                                            |  |
|---|----------------------------------------------------------------------------------------------------|--|
| 2 | Pulse y mantenga pulsado el botón F3 para borrar la emisora seleccionada                                          |  |
| 3 | El sistema mostrará una ventana para preguntar si es seguro que desea borrar y si es así pulse Ok para confirmar. |  |

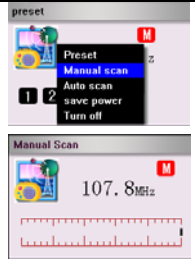

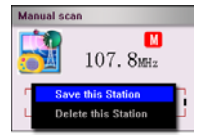

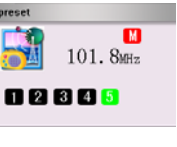

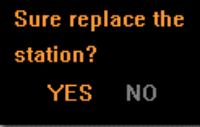

preset
101.8MHz

12345

101.8mHz

Sure replace the

YES NO

Delete this station

station?

preset

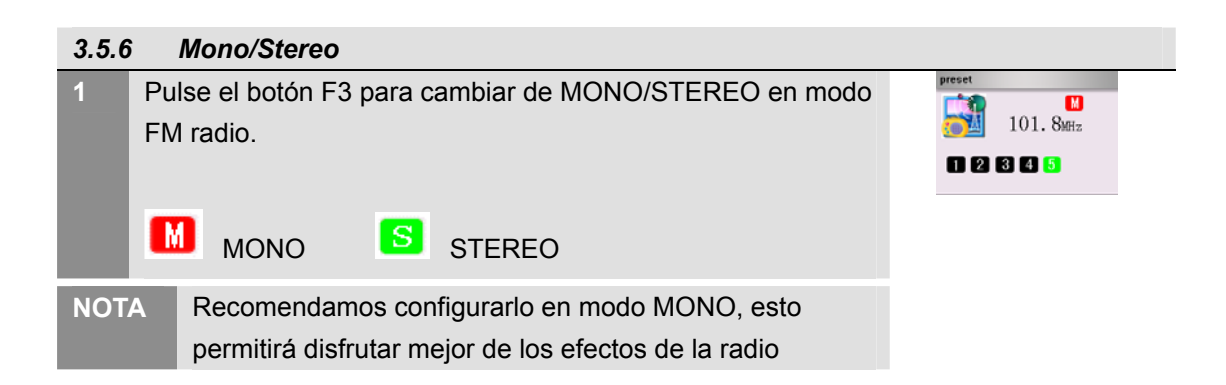

| 3.5.7 | Emisora FM configurada a través del archivo.                      |
|-------|-------------------------------------------------------------------|
|       | Puede almacenar el nombre y la frecuencia de la emisora de        |
|       | radio mediante la configuración de los archivos, como se          |
| 1     | muestra a continuación:                                           |
|       | Primero necesita crear un archivo: fmname.txt e incluir en él, la |
|       | frecuencia formateada y el nombre:                                |
|       | [87600] emisora 1                                                 |
|       | [88700] emisora2                                                  |
|       | [107300] emisora 20                                               |
|       | Mientras 87500 significa 87.5 MHz, y "station1" (emisora) es el   |
|       | nombre de la emisora y puede tener el nombre que desee.           |
|       | Puede darle nombre hasta 20 emisoras.                             |
|       | Cuando termine de editar el archivo, transfiera ese archivo al    |
|       | directorio <sys> a través de la conexión USB y reinicie el</sys>  |
|       | reproductor                                                       |
| NOT   | La configuración de los archivos no funcionará cuando             |
|       | esté en modo de búsqueda automática o manual.                     |
|       | Necesitará reiniciar el reproductor para usar la                  |
|       | configuración de archivo.                                         |
|       |                                                                   |

### 3.6 Reproducción de video

| 1       Seleccione el archivo de video que desea en el buscador.         Image: seleccione el archivo de video que desea en el buscador. | 3.6.1 | Reproducción de video.                                   |                                                          |
|----------------------------------------------------------------------------------------------------|-------|----------------------------------------------------------|----------------------------------------------------------|
| lafo Laboration atoma                                                                                                    | 1     | Seleccione el archivo de video que desea en el buscador. | browse 1/3<br>Just for kinds.avi<br>3 01.avi<br>3 02.avi |

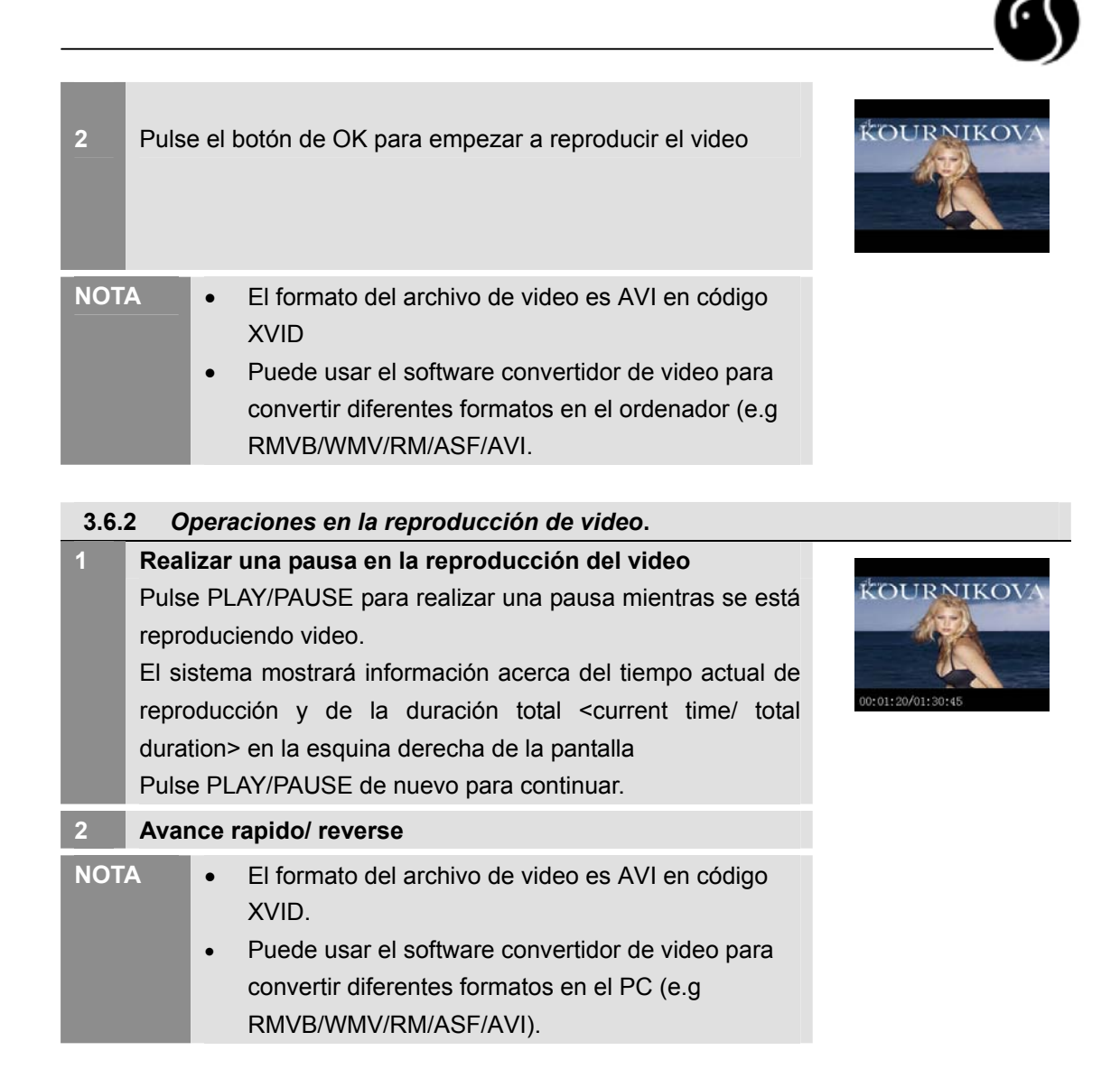

### 3.7 Juegos

### 3.7.1 Empezar juego

- 1 Seleccione <game> ("Juegos") en el menú principal.
- 2 Pulse OK para que aparezca el menú de juegos y seleccione el juego que desea usar y pulse Ok para acceder a éste.

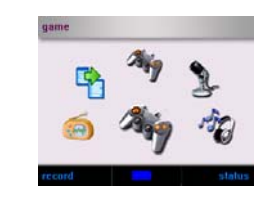

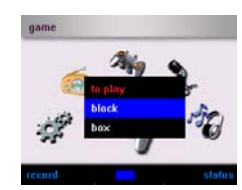

Contiene dos juegos : "block" y "box".

### 3.8 Dispositivo digital. (USB Host)

### 3.8.1 Entre en la función del dispositivo digital.

Primero conecte la unidad de almacenamiento que soporta el protocolo UMS, como la cámara digital, disco flash, lector de tarjetas a un dispositivo USB a través del cable, y seleccione <digital partner> ("dispositivo digital") en el menú principal.
 Pulse <OK> para comenzar la función del dispositivo digital.

### 3.9 Configuración de parámetros.

| 3.9.1 | Entrar en la configuración de parámetros.                   |                                                                     |                                                                                                    |
|-------|-------------------------------------------------------------|---------------------------------------------------------------------|----------------------------------------------------------------------------------------------------|
| 1     | Seleccione <setup> ("config") en el menú principal.</setup> | setup                                                               | in the second second seco |
| 2     | Pulse OK para configurar la ventana.                        | Back light<br>Language<br>PowerDown<br>Vendor<br>Version<br>Upgrade | 5sce<br>English<br>5min<br>Broadmki                                                                                                    |

### 3.9.2 Configuración de la pantalla retroiluminada. Use el cursor para seleccionar <backlight setup> ("configurar 5sce retroiluminado") en la ventana correspondiente. Language English PowerDown 5min <volume +>: arriba Vendor Broadmki Version <volume ->: abajo Upgrade 2 Use FORWARD/BACK (avanzar/retroceder) para configurar los valores de los parámetros. NOTA Configurar el retardo de la pantalla retroiluminada al mínimo. Esto puede extender el tiempo de vida de la batería.

Configuración de los valores: apagado / 5seg / 10 seg / 20 seg/ 30 seg/ 1min / 2min / 5 min / mantener.

El reproductor soporta multilenguaje: chino, inglés, francés, alemán, español, italiano y holandés

### 3.9.3 Configuración del idioma

NOTA

- Use el cursor para seleccionar <language setup> ("config. Idioma") en la ventana retroiluminada de configuración. <volumen+>: mover hacia arriba <volumen->: mover hacia abajo 2 Use FORWARD/BACK (Avanzar/Retroceder) para configurar el valor de los parámetros.
- Back light 5sce English PowerDown 5min Vendor Broadmki Version Upgrade

| 3.9.4 | A A                                                                                                    | pagado                                                                                                    |                                                                     |                                     |
|-------|----------------------------------------------------------------------------------------------------|----------------------------------------------------------------------------------------------------|---------------------------------------------------------------------|-------------------------------------|
| 1     | Use<br>venta<br><volu<br><volu< th=""><th>el cursor para seleccionar POWER OFF (apagar) en la<br/>ana de configuración de la retroiluminación.<br/>umen+&gt;: mover hacia arriba<br/>umen-&gt;: mover hacia abajo</th><th>Back light<br/>Language<br/>PowerDown<br/>Vendor<br/>Version<br/>Upgrade</th><th>5sce<br/>English<br/>5min<br/>Broadmki</th></volu<></volu<br> | el cursor para seleccionar POWER OFF (apagar) en la<br>ana de configuración de la retroiluminación.<br>umen+>: mover hacia arriba<br>umen->: mover hacia abajo | Back light<br>Language<br>PowerDown<br>Vendor<br>Version<br>Upgrade | 5sce<br>English<br>5min<br>Broadmki |
| 2     | Use<br>el va                                                                                                    | FORWARD/BACK (Avanzar/Retroceder) para configurar lor de los parámetros.                                                                                       |                                                                     |                                     |
| NOT   | A                                                                                                    | Configuración del tiempo de retardo del apagado<br>automático cuando no está funcionando.<br>Configuración de valores: Nunca / 1min / 2min / 5min              |                                                                     |                                     |

| 3.9.5 | In                                                                                                    | formación de la versión.                                                                                                    |                                                                     |                                     |
|-------|----------------------------------------------------------------------------------------------------|----------------------------------------------------------------------------------------------------|---------------------------------------------------------------------|-------------------------------------|
| 1     | Use<br>de<br><vol<br><vol< th=""><th>el cursor para seleccionar VERSION INFO en la ventana<br/>configuración.<br/>umen+&gt;:mover hacia arriba<br/>umen-&gt;: mover hacia abajo</th><th>Back light<br/>Language<br/>PowerDown<br/>Vendor<br/>Version<br/>Upgrade</th><th>5sce<br/>English<br/>5min<br/>Broadmki</th></vol<></vol<br> | el cursor para seleccionar VERSION INFO en la ventana<br>configuración.<br>umen+>:mover hacia arriba<br>umen->: mover hacia abajo                                 | Back light<br>Language<br>PowerDown<br>Vendor<br>Version<br>Upgrade | 5sce<br>English<br>5min<br>Broadmki |
| 2     | Puls                                                                                                    | e <ok> en la ventana de " VERSION INFO".</ok>                                                                                                    | VER :2.0<br>DRAM:16MD<br>ROM :1MB<br>ID :1111                       | 8<br>111FB9                         |
| NOT   | A                                                                                                    | <ul> <li>La version Info contiene la siguiente informacion:<br/>Número, tamaño o retardo de la memora, espacio del<br/>ROM y un número identificativo.</li> </ul> |                                                                     |                                     |

### 3.9.6 Actualizar

| 1 | Actualizar el programa en el directorio <sys>, asegúrese que</sys> |
|---|--------------------------------------------------------------------|
|   | el dispositivo está "cargando"                                     |
| 2 | Use el cursor para seleccionar UPGRADE ("actualizar") en la        |
|   | ventana retroiluminada de configuración.                           |
|   | <volumen+>:mover hacia arriba</volumen+>                           |
|   | <volumen->: mover hacia abajo</volumen->                           |
|   |                                                                    |

Back light 5sce Language English PowerDown 5min Vendor Broadmki Version Upgrade

4

Pulse OK para confirmar, la ventana mostrando el progreso de la actualización se mostrará.

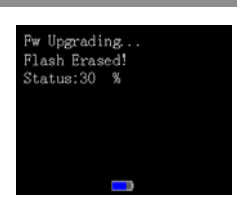

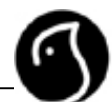

### 4 Otras funciones

### 4.1 Instalación desde la biblioteca de fuentes

| 1   | Las fuentes en inglés han sido preinstaladas. Si desea instalar                                                  |                                                                                                    |  |  |
|-----|----------------------------------------------------------------------------------------------------|----------------------------------------------------------------------------------------------------|--|--|
|     | otra fuente, como la china, necesita copiar ese archivo en el directorio <sys> y reiniciar el reproductor.</sys> |                                                                                                    |  |  |
| NOT | A                                                                                                    | El sistema sólo tiene un código, por lo que debe<br>configurar el idioma correspondiente en "system<br>setup" (config. Sistema) mientras busca y copia, de<br>lo contrario se producirá un error. |  |  |

### 4.2 Cambiar la batería

| 1   | Conect<br>cable L                                                                      | e el reproductor mediante la salida USB y a través del<br>ISB al ordenador.                                                                                                    |                          |
|-----|----------------------------------------------------------------------------------------|----------------------------------------------------------------------------------------------------|--------------------------|
| 2   | El reproductor se cargará automáticamente desde el ordenador.                          |                                                                                                    |                          |
| 3   | El estado de la batería mostrará una barra completa cuando esté completamente cargado. |                                                                                                    |                          |
| NOT | A                                                                                      | <ul> <li>Normalmente, tardará de 1.5 a 2 horas en cargar la batería completamente mediante el ordenador.</li> <li>Habilidades: El puerto USB debería ser conectado al reproductor, tanto como cargador como operador. El sistema mostrará el siguiente mensaje "switch USB?" "Cambiar a USB?". Seleccione "C".</li> </ul> | Change to USB?<br>YES NO |
|     |                                                                                        |                                                                                                    |                          |

### 5 Comunicando y transfiriendo información al Ordenador.

### 5.1 Conectar al Ordenador

Conecte el reproductor al puerto USB del ordenador mediante un cable USB

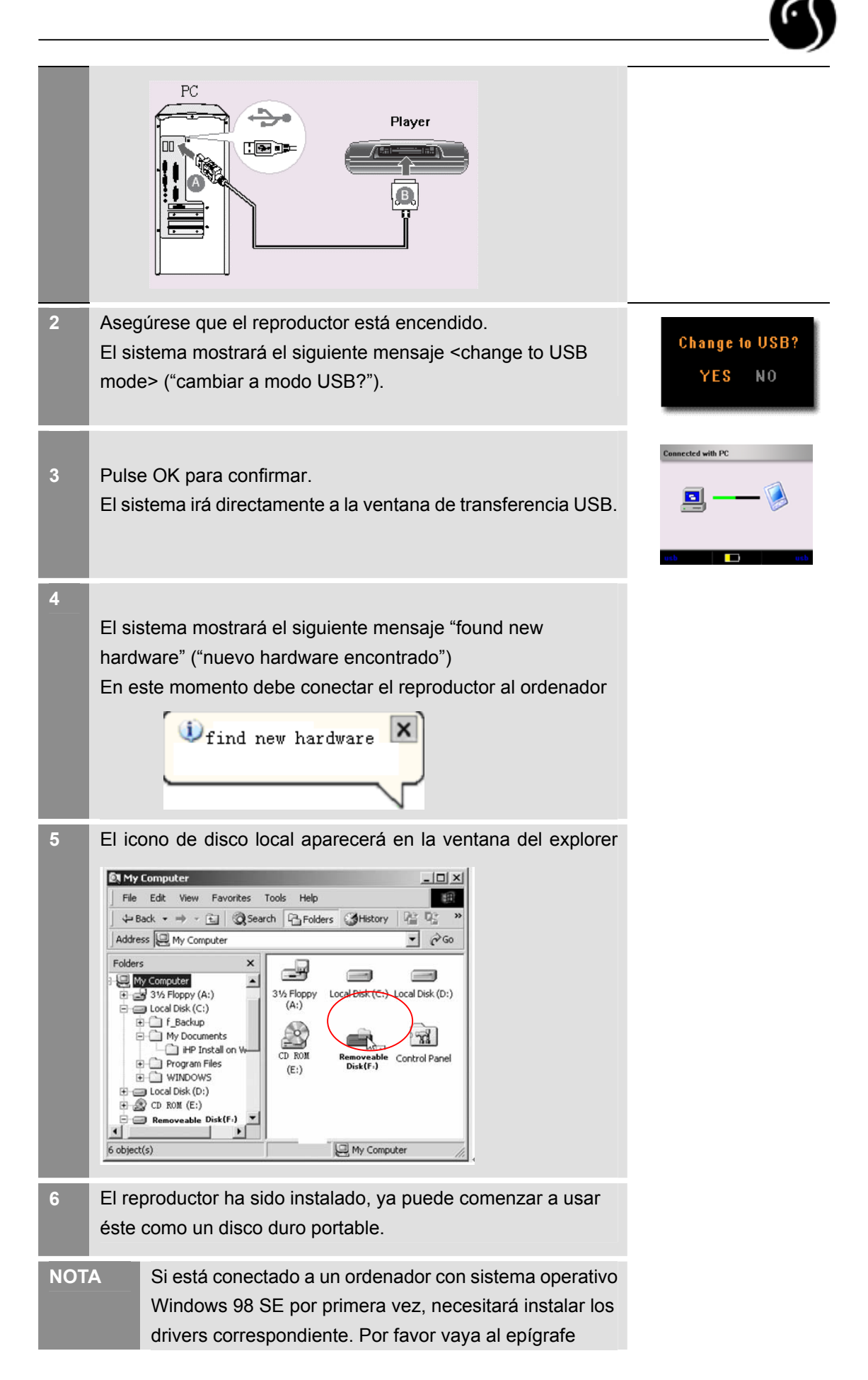

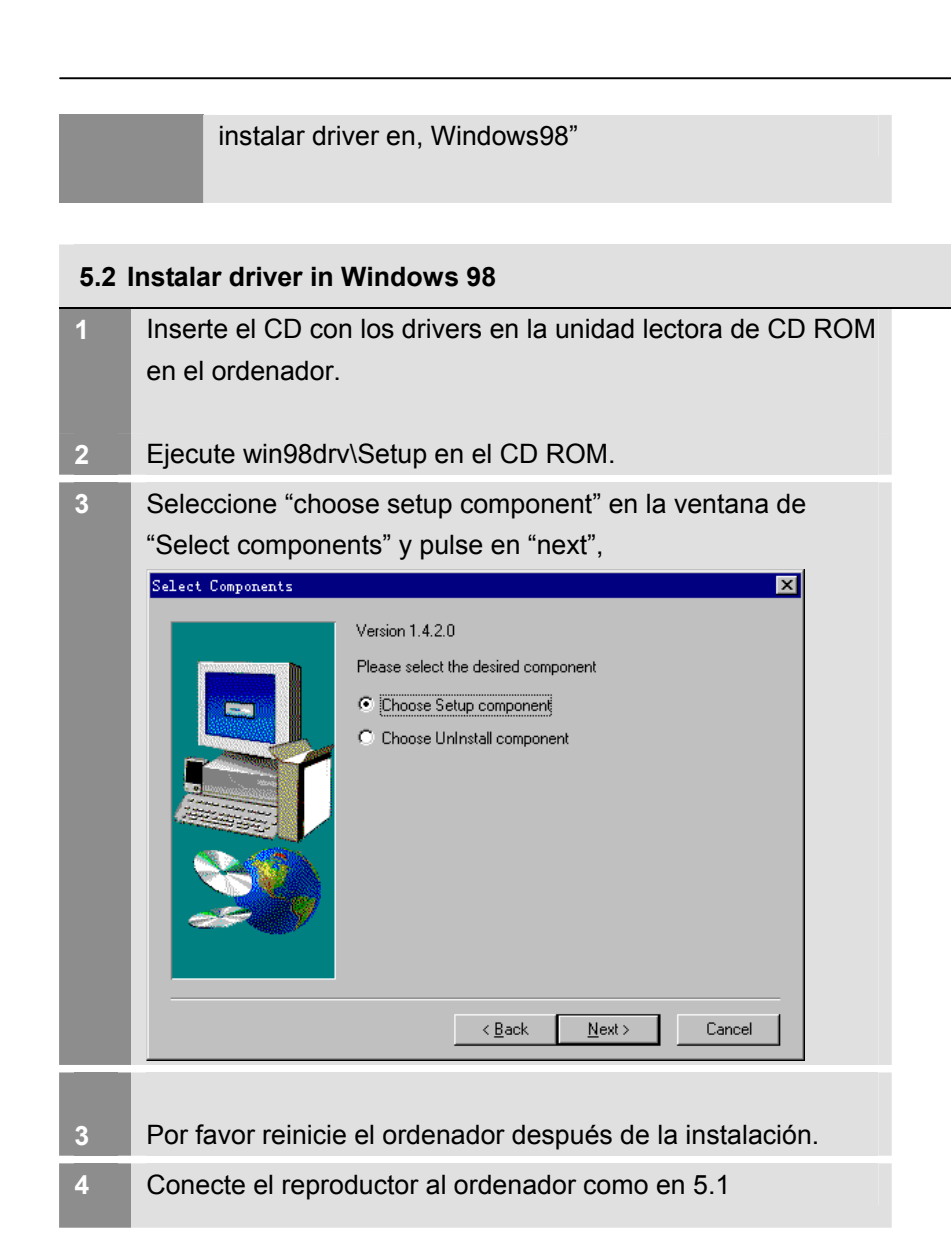

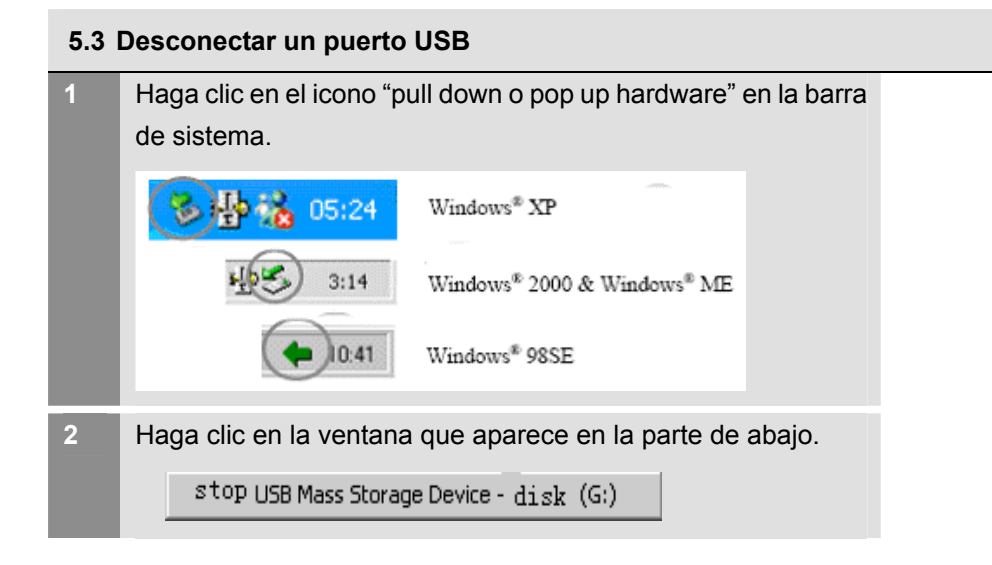

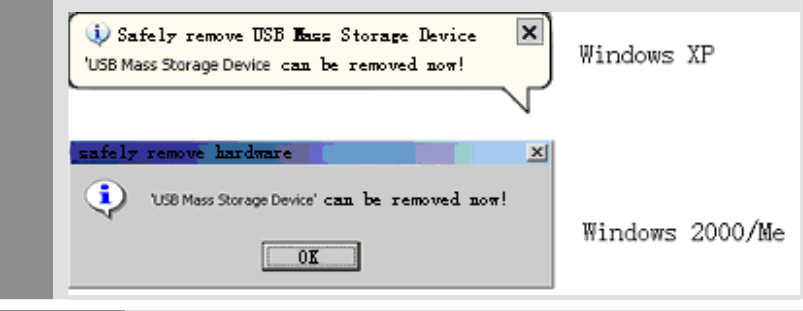

NOTA Desconectar el cable USB sin usar la opción de "safely remove hardware" puede causar un daño irreparable en el disco y pérdida de información.

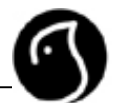

# **5.4** Parámetros y especificaciones del producto.

| Descripción       | Especificaciones Técnicas                                           |  |  |
|-------------------|---------------------------------------------------------------------|--|--|
| Dimensión         | 99*57*19mm                                                          |  |  |
| Peso              |                                                                     |  |  |
|                   | Pantalla TFT LCD de 1.5 pulgadas, con unas dimensiones de           |  |  |
|                   | 280X220 , y 262,000 colores                                         |  |  |
| Batoría           | Batería de lítio de 750mA/H recargable. El tiempo de funcionamiento |  |  |
| Dateria           | en su máxima capacidad es de 10 horas.                              |  |  |
| Parámetros del    | Los parámetros son de 500A                                          |  |  |
| cargador          | Tiempo de carga de: 1.5 a 2 horas.                                  |  |  |
|                   | 1. 65mA (reproduciendo Mp3, baja iluminación en la pantalla         |  |  |
|                   | retroiluminada, disco duro cerrado)                                 |  |  |
|                   | 2. 85mA (reproduciendo Mp3, alta iluminación en la pantalla         |  |  |
| En funcionamiento | retroiluminada, disco duro cerrado)                                 |  |  |
|                   | 3. 300mA (reproduciendo MP3, pantalla retroiluminada encendida,     |  |  |
|                   | disco duro leyendo y escribiendo)                                   |  |  |
|                   | 4. 500mA (cuando el disco duro está funcionando)                    |  |  |
| Funcionamiento.   | 0-40° C                                                             |  |  |
| Energía del       | 90-230V/50-60Hz AC; 4.5V/700mA DC (opcional)                        |  |  |
| Adaptador         |                                                                     |  |  |
| Almacenamiento    | Disco Duro de 1 pulgada de 4 GB                                     |  |  |
|                   | Formato: MPEG1/2/2.5 layer3 (ISO                                    |  |  |
| Reproducción      | compliant) MP3 y WMA                                                |  |  |
| MP3 y WAM         | MP3 bit rate: 8Kbps~320Kbps,VBR,CBR                                 |  |  |
|                   | TAG: ID3 V1 Tag, ID3 V2 2.0, ID3 V2 3.0                             |  |  |

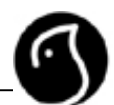

|           | Limite de tamaño del   | 240MB                                       |  |
|-----------|------------------------|---------------------------------------------|--|
|           | archivo                | ZTOWD                                       |  |
|           | Ecualizador            | Normal, pop, clásico, jazz, Rock            |  |
|           |                        | Reproducción de todas las canciones de      |  |
|           | Modo cíclico           | forma cíclica, una canción de forma cíclica |  |
|           |                        | y de manera aleatoria                       |  |
|           | Ajuste de velocidad de | Ajustable 12 grados de velocidad de         |  |
|           | entonación             | entonación.                                 |  |
|           | Lista de reproducción. | Soporta hasta 99 archivos.                  |  |
|           | LRC                    | Soporta                                     |  |
|           | SNR                    | >80db                                       |  |
|           | Distorsión             | <0.1%                                       |  |
|           | Respuesta de           | 0014 001//1                                 |  |
|           | frecuencia             | 20Hz~20KHz                                  |  |
|           | Salida de auriculares  | Max 7mW X 2 (32 ohm)                        |  |
|           | Flujo de soporte del   |                                             |  |
|           | código                 | MP3:8kbps-320kbps                           |  |
|           | frecuencia             | WMA:<192Kbps                                |  |
|           | <b></b>                | MP3:8KHz-48KHz                              |  |
|           | Frecuencia             | WMA:8KHz-44KHz                              |  |
| Radio FM  | SNR                    | 60db a 1mv 98.1 Mhz                         |  |
| (Estereo) | Sintonización de       |                                             |  |
|           | emisoras               | Hasta 20 emisoras                           |  |
|           | Mada Déanua da         | Configuración, búsqueda automática y        |  |
|           | iviodo Busqueda        | manual                                      |  |
|           | Distorsión             | 0.8% (Max) at 1mv 98.1 Mhz                  |  |
|           | salida                 | Max 7mW X 2 (32 ohm)                        |  |

|                     | Alcance de la        | 87~108Mbz                             |  |
|---------------------|----------------------|---------------------------------------|--|
|                     | frecuencia           |                                       |  |
|                     | Limite de ruido      | < 40 µv                               |  |
|                     |                      | BMP: 24bit archivo                    |  |
|                     | Formato              | JPG: 24bit archivo                    |  |
| Buscador de fotos.  |                      | GIF: todos                            |  |
|                     | Limite del tamaño de |                                       |  |
|                     | archivos.            |                                       |  |
|                     | Formato              | XVID código de archivo AVi            |  |
|                     | Número de secuencias | 15 secuencias por segundo             |  |
| Depreductor de      | Ratio del código     | 240-320kbps                           |  |
|                     | Software de conexión | Conexión de archivos MPG, RM, RMVB,   |  |
|                     | al ordenador         | AVI, WMV, ASF etc. a formato XVID     |  |
|                     | Limite de tamaño de  | Nie                                   |  |
|                     | archivo              | NO                                    |  |
| lucros              | Block                | 9 grados                              |  |
| Juegos              | Box                  | 340 pasos                             |  |
|                     | Dianaaitiyaa         | Dispositivos de gran capacidad de     |  |
|                     | Dispositivos         | almacenamiento USB)                   |  |
| Dispositivo Digital | soportados           |                                       |  |
|                     | Salida de voltaje    | 500mA/5V                              |  |
|                     | Velocidad de         | (Mhna (anaración da laar y caarihir)  |  |
|                     | transmisión          |                                       |  |
|                     | Formato de grabación | MP3                                   |  |
| Grabación digital.  | Fuente de grabación  | Micrófono Júnos do optrado y EM       |  |
|                     | de sonido            | ואוכיסוסרוס, וווופס עב פוונוסעס א רוא |  |
|                     | Tamaño del archivo   | No                                    |  |
|                     | Modo Grabación       | 32~192KBKS                            |  |

|         | SNR                 | 60db                                      |
|---------|---------------------|-------------------------------------------|
|         | Distorsión          | 15%+/-0.2                                 |
|         | Alcance de la       |                                           |
|         | frecuencia          | 300H2~5.0KH2(-60D)                        |
|         | Salida              | Max 7mW X 2 (32 ohm)                      |
|         | Ratio de muestreo y | Datio do comprosión 9Khno 102Khno         |
|         | compresión de la    | Ratio de compresion 8Kbps-192Kbps         |
|         | grabación (en MP3)  |                                           |
|         | Lectura             | 6MB/S                                     |
| 036 2.0 | Escritura           | 2.3-2.5MB/S                               |
|         | Entrada de línea    | 2.5mm                                     |
|         | Auriculares         | 2.5 mm auriculares (mini enchufe/estereo) |
|         |                     | IMP < 320hm                               |
| I/O     | Host opcional       | USB2.0 velocidad completa, soporta        |
|         |                     | dispositivo UMS.                          |
|         | Puerto USB          | LISP 2.0 máxima consoidad                 |
|         | especificado        | 000 2.0 maxima capacidadu.                |